# FOG

| C'est quoi FOG sur debian :                             | 2  |
|---------------------------------------------------------|----|
| Procédure d'installation :                              | 3  |
| Installation du serveur Debian avec FOG                 | 4  |
| Configuration des machines virtuelles sur VMware        | 8  |
| Désactivation du DHCP sur VMware :                      | 8  |
| Déployer les images sur tc02 et tc03 de 2 façon         | 11 |
| Configuration de l'environnement FOG pour Windows       |    |
| Création du conteneur de l'image Windows :              | 18 |
| Création d'un hôte Windows dans FOG                     | 19 |
| Activation de la capture dans FOG et démarrage de la VM | 20 |
| Déploiement de l'image sur Windows :                    |    |
| Déploiement de l'image :                                | 21 |
| Vérifications post-déploiement                          |    |
| Déploiement de 7-Zip avec FOG :                         | 22 |
| 1. Installation de l'agent FOG                          | 22 |
| Étape suivante : Configuration pour déployer 7-Zip      |    |
| Préparation du Paquet d'Installation de 7-Zip           |    |
| Création du Snapin                                      | 25 |
| Vérification du déploiement Logiciel :                  | 27 |

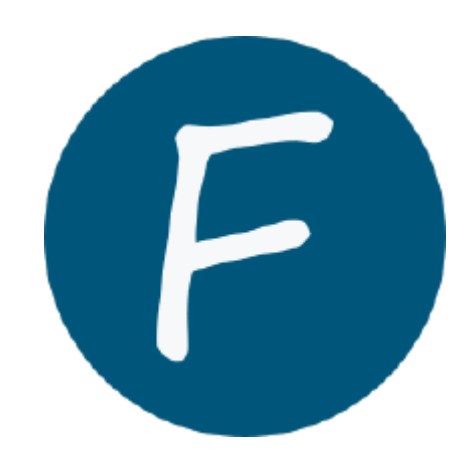

# C'est quoi FOG sur debian :

*FOG* dans le contexte de **Debian** est une solution logicielle open-source pour la gestion et le déploiement d'images de systèmes d'exploitation sur un réseau. Utilisé principalement dans des environnements comme les écoles ou les entreprises où de nombreux ordinateurs doivent être configurés de manière similaire, FOG permet de créer, déployer, et restaurer des images disque sur des ordinateurs reliés en réseau.

Voici les fonctionnalités principales de FOG sur Debian :

- Clonage d'images : FOG permet de capturer une image complète du système (y compris le système d'exploitation, les logiciels et les configurations) à partir d'un ordinateur de référence et de la déployer sur d'autres ordinateurs. Cela simplifie la configuration d'un grand nombre de machines identiques.
- Déploiement en réseau : FOG utilise PXE (Preboot Execution Environment) pour déployer des images sur les ordinateurs via le réseau, ce qui évite d'avoir à utiliser des supports physiques (comme des clés USB ou des DVD).
- 3. **Gestion des configurations** : Il offre aussi des outils pour gérer la configuration des ordinateurs clients après l'installation, comme le renommage des machines, l'ajout des comptes utilisateurs, et même la gestion des imprimantes.
- 4. **Fonctions de maintenance** : FOG propose des fonctionnalités additionnelles, comme la vérification des disques durs, l'effacement sécurisé des données, et des outils pour gérer les mises à jour et les applications installées sur les machines.

Procédure d'installation :

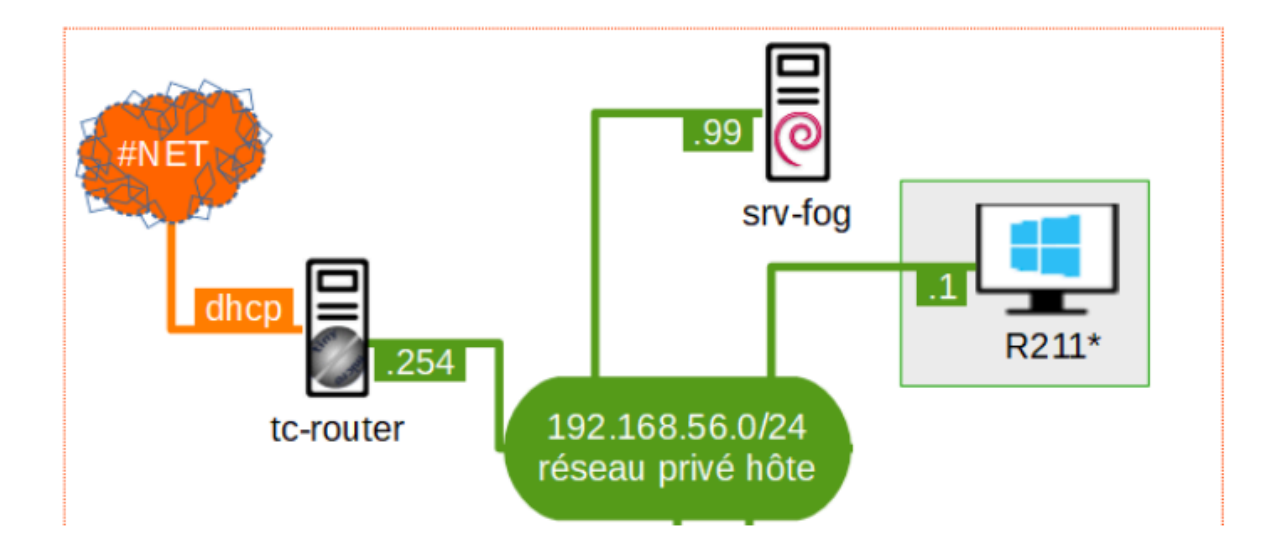

# Installation du serveur Debian avec FOG

Installation FOG :

avec la commende <u>wget https://github.com/FOGProject/fogproject/archive/1.5.10.tar.gz -O</u> fog 1.5.10.tar.gz

root@buster:/home/sio# wget https://github.com/FOGProject/fogproject/archive/1.5 .10.tar.gz -0 fog\_1.5.10.tar.gz --2024-11-05 11:08:59-- https://github.com/FOGProject/fogproject/archive/1.5.10 .tar.gz Résolution de github.com (github.com)... 140.82.121.3 Connexion à github.com (github.com)|140.82.121.3|:443... connecté.

la commande d'extraction : tar -xvzf fog 1.5.10.tar.gz

```
root@buster:/home/sio# tar -xvzf fog_1.5.10.tar.gz
fogproject-1.5.10/
fogproject-1.5.10/.gitattributes
fogproject-1.5.10/.github/
Sfogproject-1.5.10/.github/ISSUE_TEMPLATE/
fogproject-1.5.10/.github/ISSUE_TEMPLATE/bug_report.md
fogproject-1.5.10/.github/ISSUE_TEMPLATE/feature_request.md
```

Avec cette commande, on va exécuter le script : /home/sio/fogproject-1.5.10/bin ./installfog.sh

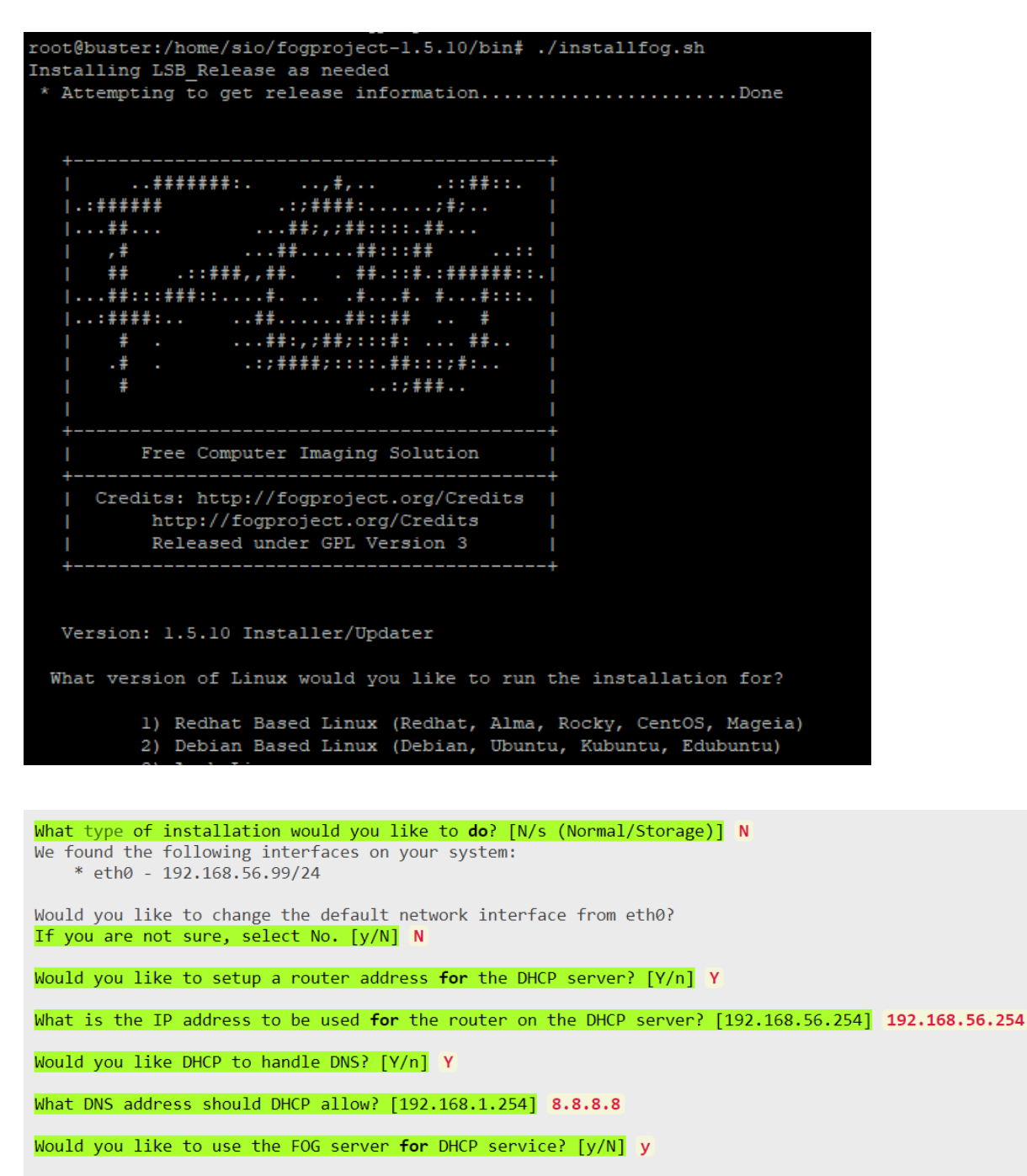

This version of FOG has internationalization support, would you like to install the additional language packs? [y/N] N

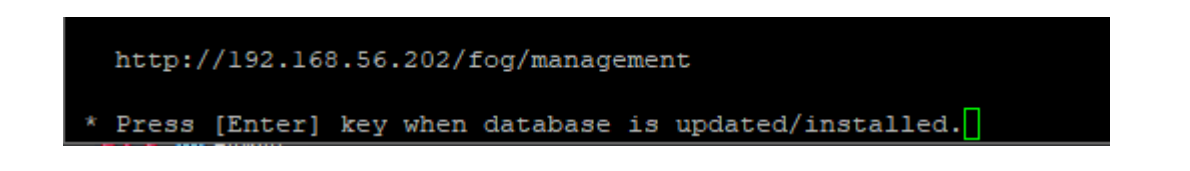

Il faut aller sur Internet pour insérer l'URL.

| ·1                                                          |                                                                                                    |                            |                     |
|-------------------------------------------------------------|----------------------------------------------------------------------------------------------------|----------------------------|---------------------|
| Database Schema Installer / Upc×                            | +                                                                                                    |                            | - 0 ×               |
| $\leftarrow \   \rightarrow \   G$                          | O & 192.168.56.99/fog/management/index.php?node=schema                                                                                                    | ☆                          |                     |
| FOG Project                                                 |                                                                                                    |                            |                     |
|                                                             |                                                                                                    |                            |                     |
|                                                             | Install/Update                                                                                                    |                            |                     |
| If you would like to back up yo                             | ur ECC database you can do so using MVSOL Administrator or hy running the following command in a terminal window (Applications >Sustem Tools >Term                                                                                                    | inal) this will save the t | backup in your home |
| directory.                                                  |                                                                                                    | nar, uno win oave ure c    | ackup in your nome  |
| mysqldumpallow-keywor                                       | ds -x -v fog > fogbackup.sql                                                                                                    |                            |                     |
|                                                             |                                                                                                    |                            |                     |
| Your FOG database schema is<br>/home/fogDBbackups. Should a | not up to date, either because you have updated or this is a new FOG installation. If this is an upgrade, there will be a database backup stored on your FOG<br>nything go wrong, this backup will enable you to return to the previous install if needed. | server defaulting under    | the folder          |
| Are you sure you wish to install                            | or update the FOG database?                                                                                                    |                            |                     |
|                                                             | Install/Update Now                                                                                                    |                            |                     |

puis cliquez sur le bouton bleu

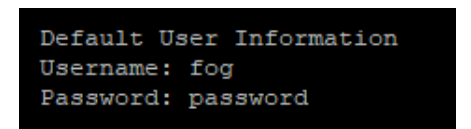

Une fois connecté sur le site de FOG, nous voilà sur le dashboard.

| G Project                                               |                                                                       | <b>a</b> 🛎 🗆                           |                                        | 8 4 2 1 1                                           | •                               |
|---------------------------------------------------------|-----------------------------------------------------------------------|----------------------------------------|----------------------------------------|-----------------------------------------------------|---------------------------------|
|                                                         |                                                                       | Dashboa                                | rd                                     |                                                     |                                 |
|                                                         | System Overview<br>Server information at a glance.                    | Storage Group<br>Selected groups's cut | Activity<br>rent activity              | Storage Node Disk Usa<br>Selected node's disk usage | age<br>e                        |
| Username<br>Web Server<br>Load Average<br>System Uptime | fog<br>192.168.66.202<br>0.42; 0.49; 0.32<br>Up: 0.days 0.hrs 40 mins | (default v)                            | Free: 10<br>Querend: 0<br>Active: 0    | DefaultMember*(Unauthorized) v)                     | Fre: 3.39 GiB<br>Used: 3.04 GiB |
|                                                         |                                                                       | Imaging Over the la                    | ast 30 days                            |                                                     |                                 |
| 1<br>0 0<br>Oct 06                                      |                                                                       |                                        | 0ct 22 0ct 24 0ct 26                   | - 0428 0430 Nov 01 Nov 0                            | 3 Nov 05                        |
| Bandwidth<br>Bandwidth - Transmit                       | Transmit Receive                                                      | Time - 2 Minutes                       | 2 Minutes 10 Minutes 30 Minutes 1 Hour | r                                                   |                                 |

On va créer l'hôte TC01 en allant chercher son adresse Mac dans l'interfaces de configuration de virtual Box

| Search          |             | - 629 - 123 - | - m           |          |            | • | QŞ | B | AC. |  |
|-----------------|-------------|---------------|---------------|----------|------------|---|----|---|-----|--|
|                 |             | Host Ma       | nagement      |          |            |   |    |   |     |  |
| Main Menu       |             |               |               | N        | lew Host   |   |    |   |     |  |
| List All Hosts  | Host Name   |               | Tc1           |          |            |   |    |   |     |  |
| Create New Host | Primary MAC |               | Load MAC Vend | lors 080 | 002755DA93 |   |    |   |     |  |

plus dans la list

|    |   |   |                           | All Hosts |      |                |
|----|---|---|---------------------------|-----------|------|----------------|
| \$ | • |   | Host \$                   | Imaged 🗘  | Task | Assigned Image |
|    |   |   | Search                    | Search    |      | Search         |
| ?  |   | 4 | tc01<br>08:00:27:55:da:93 | No Data   | **   |                |

# Créer ensuite une nouvelle image tiny core plus ce n'est pour l'instant qu'un container (l'image n'est pas remontée

| FOG Project Search Q              |                   | <b>8</b> 26 | * | <b>P</b>                      | #           |            |         | ආ  | ₽ | <b>Q</b> 0 | 100 | Ê | ₽¢ | Þ |
|-----------------------------------|-------------------|-------------|---|-------------------------------|-------------|------------|---------|----|---|------------|-----|---|----|---|
| Image Management                  |                   |             |   |                               |             |            |         |    |   |            |     |   |    |   |
| Main Menu                         |                   |             |   |                               |             | N          | ew Imag | je |   |            |     |   |    |   |
| List All Images                   | Image Name        |             |   | TinyC                         | orePlus     |            |         |    |   |            |     |   |    |   |
| Create New Image<br>Export Images | Image Description |             |   |                               |             |            |         |    |   |            |     |   |    |   |
| Import Images                     | Storage Group     |             |   | default - (1)                 |             |            |         |    |   |            |     |   |    |   |
| Multicast Image                   | Operating System  |             |   | Linux                         | - (50)      |            |         |    |   |            |     |   |    | ¥ |
|                                   | Image Path        |             |   | /imaç                         | ies/ Tir    | nyCorePlus |         |    |   |            |     |   |    |   |
|                                   | Image Type 🚯      |             |   | Single Disk - Resizable - (1) |             |            |         |    |   |            |     |   | ¥  |   |
|                                   | Partition         |             |   | Every                         | thing - (1) |            |         |    |   |            |     |   |    | ¥ |
|                                   | Image Enabled     |             |   |                               |             |            |         |    |   |            |     |   |    |   |
|                                   | Replicate?        |             |   | •                             |             |            |         |    |   |            |     |   |    |   |
|                                   | Compression       |             |   | -                             |             |            |         |    |   |            |     |   | 6  |   |
|                                   | Image Manager     |             |   | Partcl                        | one Zstd    |            |         |    |   |            |     |   |    | ¥ |
|                                   | Create Image      |             |   |                               |             |            |         |    |   | Add        |     |   |    |   |
|                                   |                   |             |   |                               |             |            |         |    |   |            |     |   |    |   |

|   | \$ | \$ | Image Name \$                                                  | Storage<br>Group | Image<br>Size: ON \$<br>CLIENT | Captured 🗘   |
|---|----|----|----------------------------------------------------------------|------------------|--------------------------------|--------------|
|   |    |    | Search                                                         | Search           | Search                         | Search       |
| - | r  | •  | TinyCorePlus - 1<br>Single Disk - Resizable<br>ZSTD Compressed | default          | 0.00 iB                        | Invalid date |

Retournez dans tc01 et modifiez l'image de l'hôte en TinyCorePlus.

| Host Name             | 1c01                               |        |        |  |  |  |  |  |  |
|-----------------------|------------------------------------|--------|--------|--|--|--|--|--|--|
| Primary MAC           | Load MAC Vendors 08:00:27:55:da:93 | I.M.C. | I.M.I. |  |  |  |  |  |  |
| Host description      |                                    |        |        |  |  |  |  |  |  |
| Host Product Key      |                                    |        |        |  |  |  |  |  |  |
| Host Image            | TinyCorePlus - (1)                 |        |        |  |  |  |  |  |  |
| Host Kernel           | . Please select an ontion -        |        |        |  |  |  |  |  |  |
| Host Kernel Arguments | TinyCorePlus - (1)                 |        |        |  |  |  |  |  |  |
| Host Init             |                                    |        |        |  |  |  |  |  |  |

Nous souhaitons envoyer l'image de tc vers le serveur FOG.

| Main Menu              | All Hosts                 |    |                |    |              |  |  |  |  |
|------------------------|---------------------------|----|----------------|----|--------------|--|--|--|--|
| Active Tasks           | Host Name                 | \$ | Assigned Image | \$ | Tasking      |  |  |  |  |
| List All Hosts         | Search                    |    | Search         |    |              |  |  |  |  |
| List All Groups        | tc01<br>08:00:27:55:da:93 |    | TinyCorePlus   |    | ± <u>±</u> × |  |  |  |  |
| Active Multicast Tasks |                           |    |                |    |              |  |  |  |  |
| Active Snapin Tasks    |                           |    |                |    |              |  |  |  |  |
| Scheduled Tasks        |                           |    |                |    |              |  |  |  |  |

| Main Menu              | Active Tasks |   |                 |   |                   |        |                     |    |                   |   |        |    |
|------------------------|--------------|---|-----------------|---|-------------------|--------|---------------------|----|-------------------|---|--------|----|
| Active Tasks           |              |   |                 |   | II                |        |                     |    |                   |   |        |    |
| List All Hosts         | Started By:  | ٥ | Hostname<br>MAC | ¢ | Image Name        | ¢      | Start Time          | \$ | Working with node | ¢ | Status | \$ |
| Active Multicast Tasks | Search       |   | Search          |   | Search            |        | Search              |    | Search            |   |        |    |
| Active Snapin Tasks    | fog          |   | tc01            |   | TinyCorePlus      |        | 2024-11-07 12:59:08 |    | DefaultMember     |   | 9 🛛 🚨  |    |
| Scheduled Tasks        |              |   |                 |   | Cancel selected t | lasks' | ?                   |    |                   |   |        |    |

Configuration des machines virtuelles sur VMware

## Désactivation du DHCP sur VMware :

Pour désactiver le DHCP dans VMware, procédez comme suit :

Ouvrez VMware et accédez au menu Fichier > Outils > Network Manager

| <u>A</u> dapter Serveur <u>D</u> HCP |                |
|--------------------------------------|----------------|
| <u>A</u> ctiver le serveur           |                |
| Ad <u>r</u> esse du serveur :        | 192.168.55.100 |
| <u>M</u> asque serveur :             | 255.255.255.0  |
| Limite inférieure des adresses :     | 192.168.56.101 |
| Limite supérieure des adresses :     | 192.168.55.254 |
|                                      |                |
|                                      |                |

Pour démarrer sur l'image spécifiée, nous configurons le démarrage sur le réseau.

| 🕑 Ti       | nycore fog - Paramè   | tres                              |                                   |                            |       |   | —        |         | $\times$ |
|------------|-----------------------|-----------------------------------|-----------------------------------|----------------------------|-------|---|----------|---------|----------|
|            | Général               | Système                           |                                   |                            |       |   |          |         |          |
|            | Système               | <u>C</u> arte mère <u>P</u> roces | seur <u>A</u> ccéléra             | tion                       |       |   |          |         |          |
|            | Affichage             | <u>M</u> émoire vive :            |                                   |                            |       |   |          | 2048 MB | ٢        |
| $\bigcirc$ | Stockage              | Ordre d'amorcage :                | 4 Mo                              |                            |       |   | 16384 Mo |         |          |
|            | Son                   |                                   | ✓ □ <sup>2</sup> Reseau ☐ Disquet | te                         |       |   |          |         |          |
| Ð          | Réseau                |                                   | Optique                           | e Mar                      |       |   |          |         |          |
|            | Ports séries          | <u>C</u> hipset :                 | PIIX3 🔻                           |                            |       |   |          |         |          |
| ø          | USB                   | <u>T</u> PM:                      | None 🔻                            |                            |       |   |          |         |          |
|            | Dossiers partagés     | Système de <u>p</u> ointage :     | Souris PS/2                       |                            |       |   |          |         |          |
|            | Interface utilisateur | Fonctions avancées :              | ✓ Activer les IO                  | -APIC                      |       |   |          |         |          |
|            |                       |                                   | ✓ Enable Hardw                    | are Clock in <u>U</u> TC T | Time  |   |          |         |          |
|            |                       |                                   | Activer EFI (0                    | OS spéciaux seulen         | ment) |   |          |         |          |
|            |                       |                                   |                                   |                            |       |   |          |         |          |
|            |                       |                                   | <b>₽</b> <u>R</u> eset            |                            |       |   |          |         |          |
|            |                       |                                   |                                   |                            | C     | ж | Annuler  | Aid     | e        |

Le démarrage de TinyCore via FOG se déroule correctement à partir de l'image sur le serveur FOG.(il faut bien 2 coeurs

| Tinycore fog [En fonction] - Oracle VM VirtualBox                                                                                                    | _                         |                         | $\times$           |
|----------------------------------------------------------------------------------------------------|---------------------------|-------------------------|--------------------|
| Fichier Machine Écran Entrée Périphériques Aide                                                                                                    |                           |                         |                    |
| tftp://192.168.56.202/undionly.kkpxe ok<br>undionly.kkpxe : 103589 bytes [PXE-NBP]<br>PXE->EB: !PXE at 9C48:0580, entry point at 9C48:04C8<br>UNDI code segment 9C48:0801, data segment 9CCC:2B30 (62<br>UNDI device is PCI 00:03.0, type DIX+802.3<br>625kB free base memory after PXE unload | 25-638k                   | ·B)                     |                    |
| iPXE initialising devicesok                                                                                                    |                           |                         |                    |
| i <b>PXE 1.21.1+ (g47159)</b> Open Source Network Boot Firmware ht<br>Features: DNS FTP HTTP HTTPS iSCSI NFS TFTP VLAN AOE ELF MBOOT I<br>PXFXT                                                                                                    | ttps://<br>PXE bzI        | 'ipxe.o<br>mage №       | org<br>1enu        |
| Configuring (net0 08:00:27:55:da:93) ok<br>Received DHCP answer on interface net0                                                                                                    |                           |                         |                    |
| tftp://192.168.56.202/default.ipxe ok                                                                                                    |                           |                         |                    |
| http://192.168.56.202/fog/service/ipxe/boot.php ok                                                                                                    |                           |                         |                    |
| DZIMAYE OK<br>init.xz ok<br>MP-BIOS bug: 8254 timer not connected to IO-APIC                                                                                                    |                           |                         |                    |
| Kernel panic - not syncing: IO-APIC + timer doesn't work! Boot<br>and send a report. Then try booting with the 'noapic' option.<br>[ end Kernel panic - not syncing: IO-APIC + timer doesn't won<br>ic=debug and send a report. Then try booting with the 'noapic'                             | with a<br>k! Bo<br>option | pic=de<br>ot wit<br>. ] | :bug<br>:h ap<br>- |
| 🖸 🗢 🔰 🗗 🤌 💼 😐 🚰                                                                                                    | 🍋 🕑 🛃                     | CTRL DRO                | ITE 🔡              |

| tclone successfully cloned the device (/<br>ge (/tmp/pigz1) | dev/sda1) to the |
|-------------------------------------------------------------|------------------|
| al Time: 00:00:03 Remaining: 00:00:00<br>. Rate: 1.95GB/min |                  |
| a Block Process:                                            | 100.00%          |
| al Block Process:                                           |                  |
| al Block Process:                                           |                  |

| \$       | \$ | Image Name                                                     | Storage<br>Group | Image<br>Size: ON 💠<br>CLIENT | Captured 🗘             |
|----------|----|----------------------------------------------------------------|------------------|-------------------------------|------------------------|
|          |    | Search                                                         | Search           | Search                        | Search                 |
| <b>e</b> | •  | TinyCorePlus - 2<br>Single Disk - Resizable<br>ZSTD Compressed | default          | 172.70 MiB                    | 2024-11-12<br>10:58:46 |

On peut constater que l'image est correctement déployée.

# Déployer les images sur tc02 et tc03 de 2 façon

Créez les hôtes tc02 et tc03, associez leur l'image TinyCorePlus.

TC-02 = tinycoreplus TC-03 = tinycoreplus

#### Création des machines virtuelles :

Créez deux machines virtuelles sur VirtualBox et configurez-les pour utiliser *TinyCorePlus*.

| 🐧 Crée une machine vi | rtuelle                                      |                                                                                                    | ?                     | $\times$     |
|-----------------------|----------------------------------------------|----------------------------------------------------------------------------------------------------|-----------------------|--------------|
|                       | Virtual                                      | machine Name and Operating System                                                                                                    |                       |              |
|                       | Please choo<br>be used thro<br>used to insta | se a descriptive name and destination folder for the new virtual machine. The name yo<br>oughout VirtualBox to identify this machine. Additionally, you can select an ISO image v<br>all the guest operating system. | u choose<br>vhich may | will<br>y be |
|                       | <u>N</u> om :                                | TC-02                                                                                                    |                       | <b>~</b>     |
|                       | <u>F</u> older:                              | C:\Users\piffeteau.james\.VirtualBox                                                                                                    |                       | -            |
|                       | <u>I</u> SO Image:                           | <non sélectionné=""></non>                                                                                                    |                       | -            |
|                       | Edition:                                     |                                                                                                    |                       | -            |
|                       | <u>T</u> ype :                               | Linux                                                                                                    |                       | 64           |
|                       | <u>V</u> ersion :                            | Other Linux (64-bit)                                                                                                    |                       |              |
|                       |                                              |                                                                                                    |                       |              |
|                       |                                              | $ ot\!\!\!\!\!\!\!\!\!\!\!\!\!\!\!\!\!\!\!\!\!\!\!\!\!\!\!\!\!\!\!\!\!\!\!\!$                                                                                                    |                       |              |
| Aide                  |                                              | Mode <u>e</u> xpert <u>P</u> récédent <u>S</u> uivant                                                                                                    | <u>A</u> nnul         | er           |

| Crée une machine virt | tuelle                                                                                                    | ? ×             |
|-----------------------|----------------------------------------------------------------------------------------------------|-----------------|
|                       | Virtual Hard disk                                                                                                    |                 |
|                       | If you wish you can add a virtual hard disk to the new machine. You can either create a new hard<br>disk file or select an existing one. Alternatively you can create a virtual machine without a virtual<br>hard disk. |                 |
|                       | <u>C</u> reate a Virtual Hard Disk Now                                                                                                    |                 |
|                       | Disk Size:                                                                                                    | 8,00 Gio        |
|                       | 4,00 MB 2,00 Tio                                                                                                    |                 |
|                       | Pre-allocate <u>F</u> ull Size                                                                                                    |                 |
| K                     | Use an Existing Virtual Hard Disk File                                                                                                    |                 |
|                       | Tc-03.vdi (Normal, 8,00 Gio)                                                                                                    | × 🗖             |
|                       | Do Not Add a Virtual Hard Disk                                                                                                    |                 |
| Aide                  | Précédent Suivant                                                                                                    | <u>A</u> nnuler |

On crée l'hôte TC02 dans FOG en renseignant son adresse MAC et en l'associant à l'image *TinyCorePlus*.

|                       | New Host                      |
|-----------------------|-------------------------------|
| Host Name             | Tc02                          |
| Primary MAC           | Load MAC Vendors 08002752D068 |
| Host Description      |                               |
| Host Product Key      |                               |
| Host Image            | TinyCorePlus - (2)            |
| Host Kernel           |                               |
| Host Kernel Arguments |                               |

On crée l'hôte TC03 dans FOG en renseignant son adresse MAC et en l'associant à l'image *TinyCorePlus*.

| New Host              |                               |  |  |
|-----------------------|-------------------------------|--|--|
|                       |                               |  |  |
| Host Name             | Tc03                          |  |  |
| Primary MAC           | Load MAC Vendors 0800276213B4 |  |  |
| Host Description      |                               |  |  |
| Host Product Key      |                               |  |  |
| Host Image            | TinyCorePlus - (2)            |  |  |
| Host Kernel           |                               |  |  |
| Host Kernel Arguments |                               |  |  |
| Host Init             |                               |  |  |

Dans les paramètres de la carte mère de TC02, on modifie l'ordre de démarrage pour privilégier le démarrage en réseau, ce qui permettra de récupérer l'image depuis le serveur FOG.

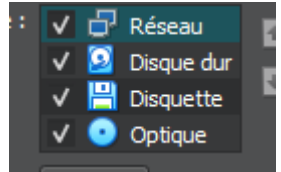

#### La machine virtuelle TC02 a été correctement lancée.

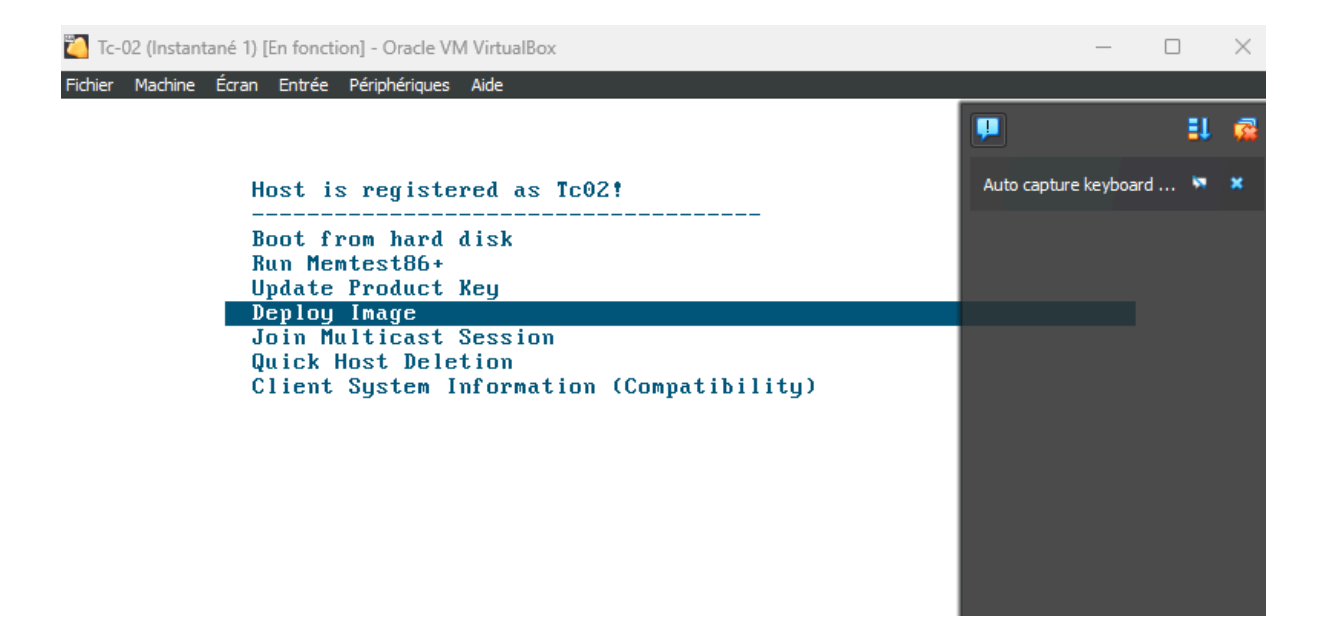

#### **PIFFETEAU James**

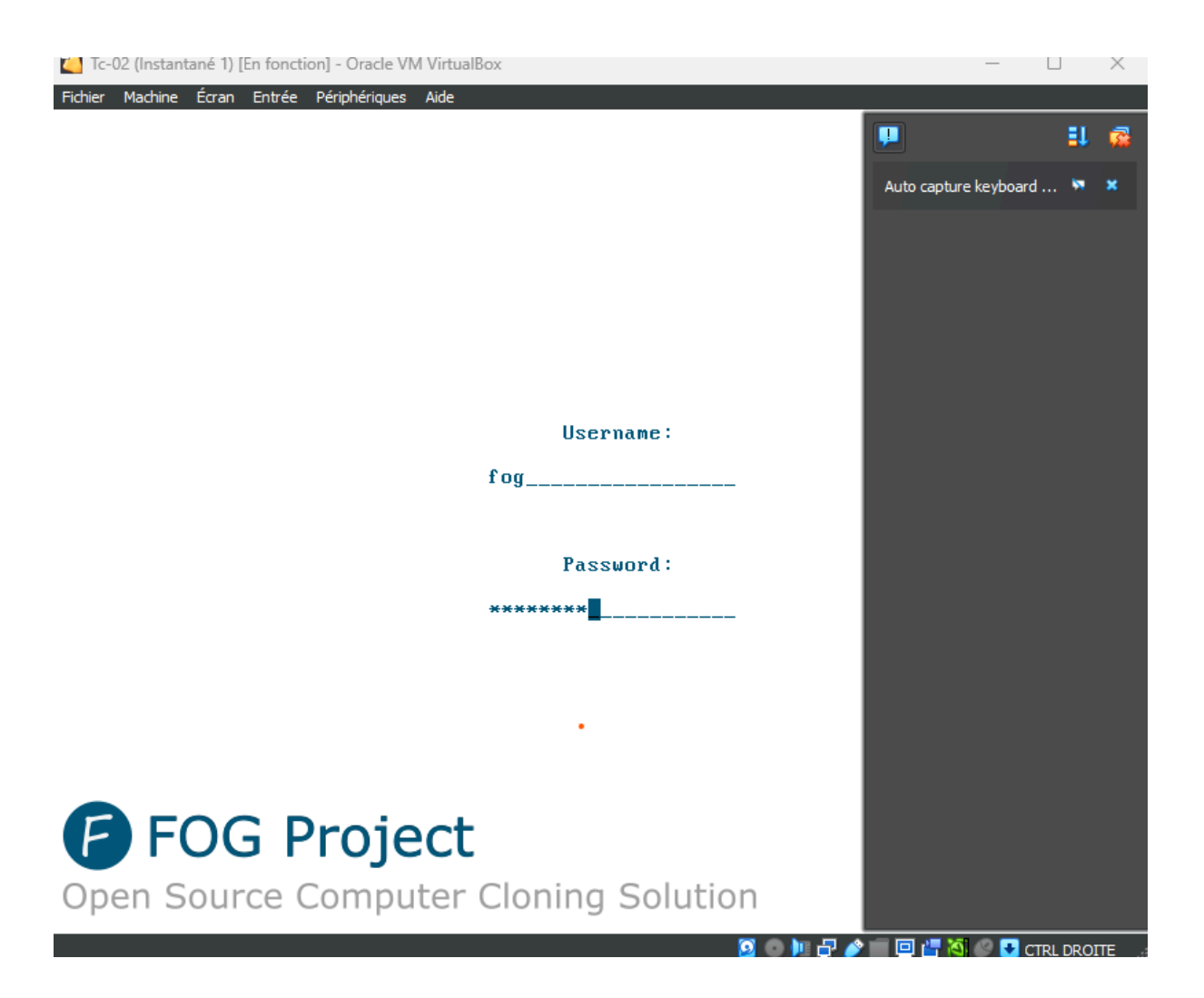

On remet le disque dur en premier pour qu'il redémarre sur l'image

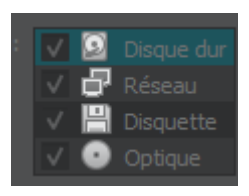

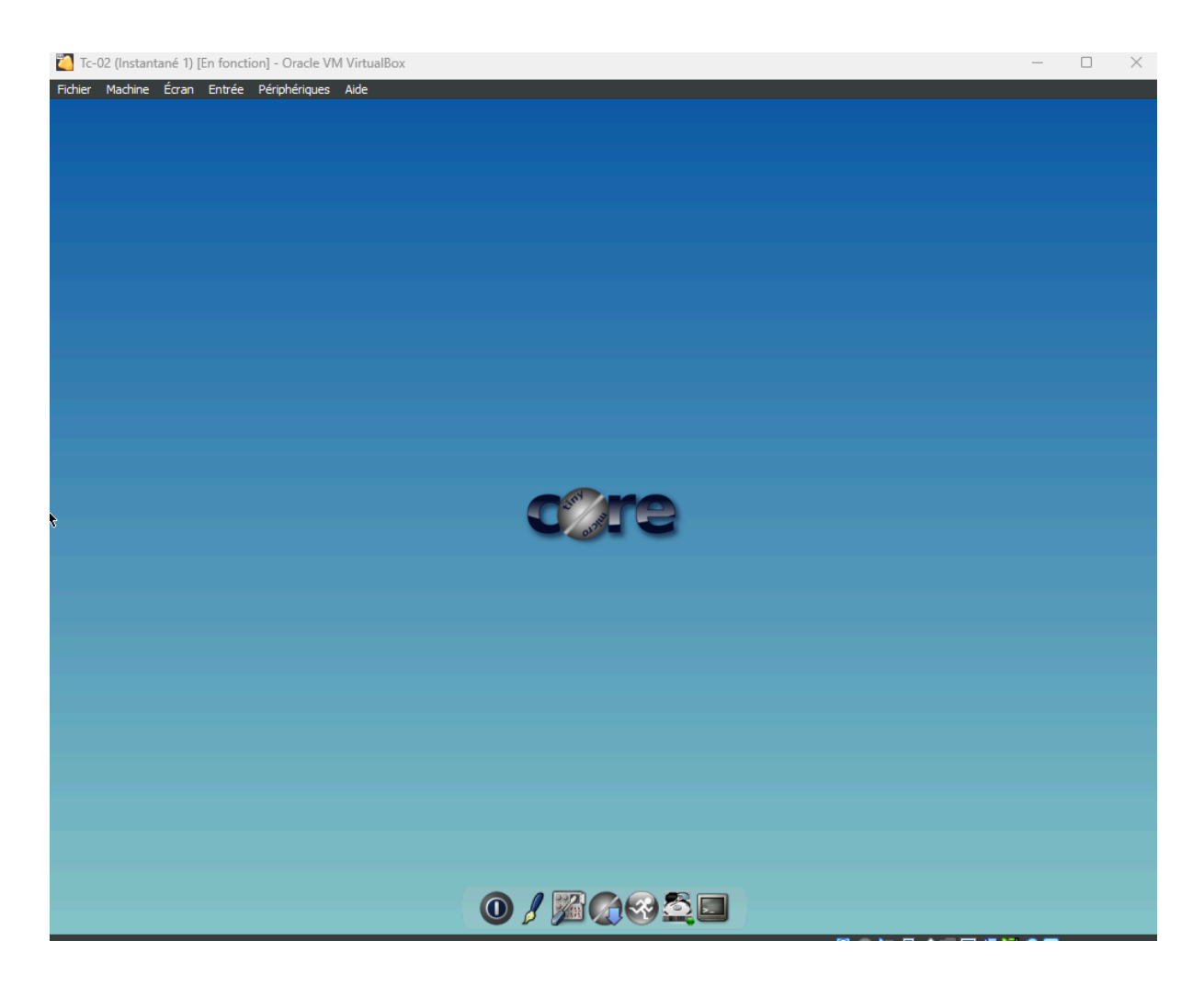

#### Finalisation du déploiement sur TC02

L'image a été correctement transférée sur le disque dur de TC02, et la machine est opérationnelle.

Transfert de l'image sur TC03 avec une autre méthode Pour déployer l'image sur TC03, procédez comme suit :

Accédez à la section Tasks dans le tableau de bord FOG. Cliquez sur la flèche verte pour créer une nouvelle tâche de déploiement.

| All Hosts                 |                |         |  |  |
|---------------------------|----------------|---------|--|--|
| Host Name                 | Assigned Image | Tasking |  |  |
| Search                    | Search         |         |  |  |
| tc01<br>08:00:27:30:54:fd | TinyCorePlus   | ± ± ×   |  |  |
| Tc02<br>08:00:27:52:d0:68 | TinyCorePlus   | ± ± ×   |  |  |
| Tc03<br>08:00:27:62:13:b4 | TinyCorePlus   | * ± X   |  |  |

#### On lance bien la Vm sur le Réseau

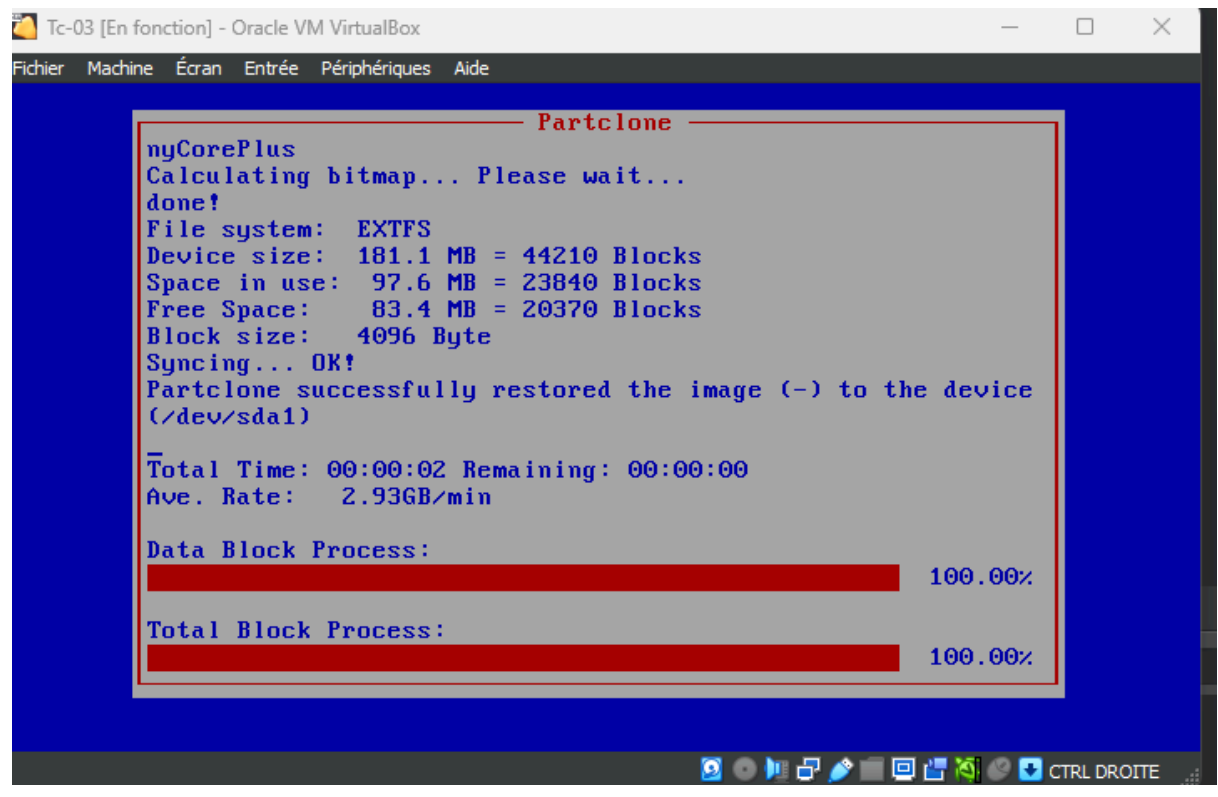

puis on le relance sur le disque dure

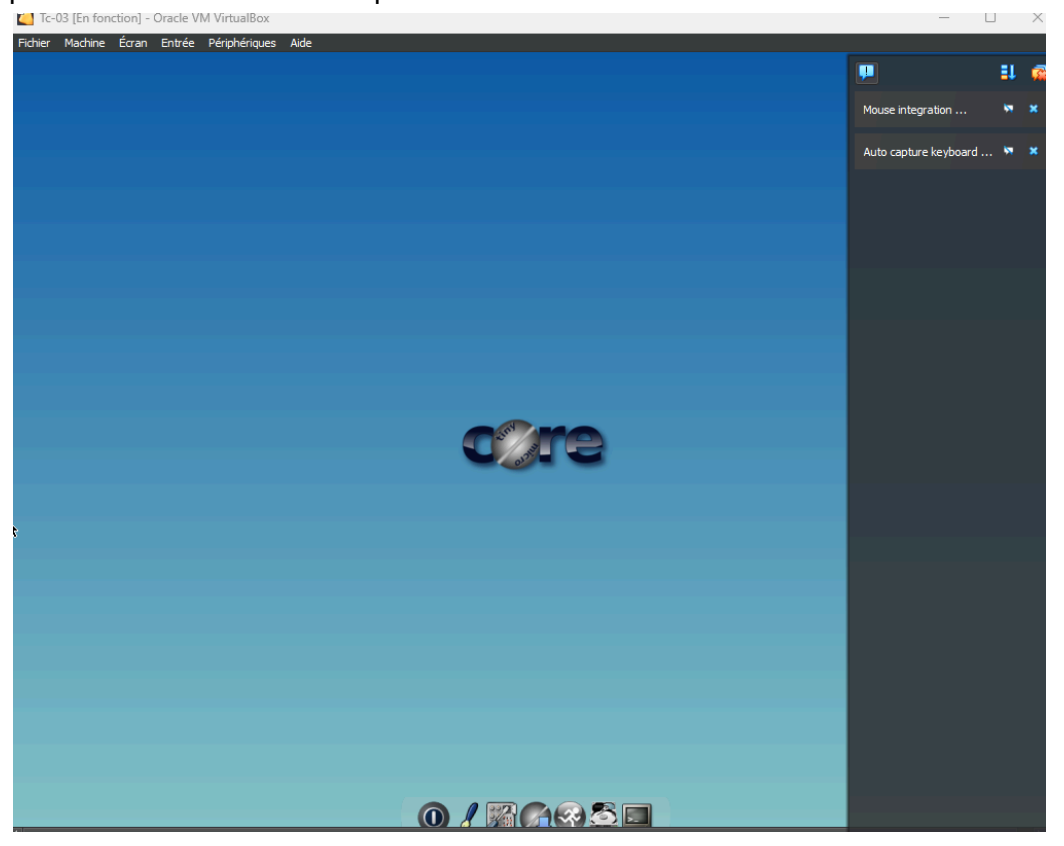

## Configuration de l'environnement FOG pour Windows

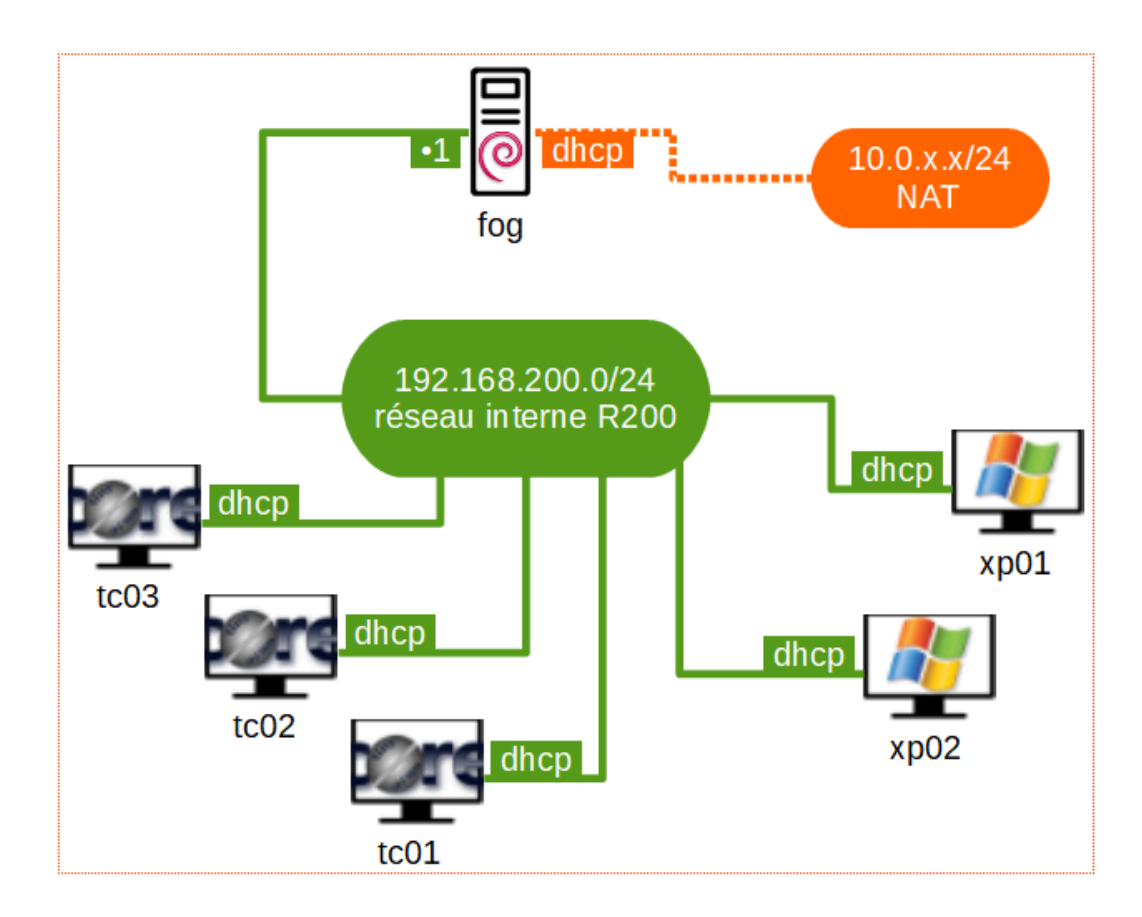

Création du conteneur de l'image Windows :

#### Créer une nouvelle image :

Sélectionnez l'option **"Create New Image"** dans la console FOG pour démarrer le processus.

|                   | New Image                     |   |  |  |  |
|-------------------|-------------------------------|---|--|--|--|
| Image Name        | WindowsXP                     |   |  |  |  |
| Image Description |                               |   |  |  |  |
| Storage Group     | default - (1)                 | • |  |  |  |
| Operating System  | Windows 2000/XP - (1)         | Ŧ |  |  |  |
| Image Path        | /images/ WindowsXP            |   |  |  |  |
| Image Type 🚯      | Single Disk - Resizable - (1) | Ŧ |  |  |  |
| Partition         | Everything - (1)              | * |  |  |  |
| Image Enabled     | 8                             |   |  |  |  |
| Replicate?        |                               |   |  |  |  |
| Compression       |                               |   |  |  |  |

# Configurer les détails de l'image :

• Saisissez un nom unique pour identifier l'image.

• Définissez le chemin de stockage où l'image sera enregistrée.

• Choisissez le système d'exploitation Windows dans le menu déroulant approprié.

### Création d'un hôte Windows dans FOG

• Accéder à la gestion des hôtes :

Ouvrez la console FOG et cliquez sur **"Host Management"** dans la barre de navigation. Cette section vous permet de créer et de gérer les hôtes destinés au déploiement d'images.

- Ajouter un nouvel hôte :
  - Saisissez l'adresse MAC principale de la machine, utilisée pour que FOG identifie l'hôte de manière unique sur le réseau.
  - Associez l'hôte au conteneur défini lors des étapes précédentes.

| New Host              |                               |  |  |  |
|-----------------------|-------------------------------|--|--|--|
| Host Name             | xp01                          |  |  |  |
| Primary MAC           | Load MAC Vendors 0800276F36CA |  |  |  |
| Host Description      |                               |  |  |  |
| Host Product Key      |                               |  |  |  |
| Host Image            | WindowsXP - (2)               |  |  |  |
| Host Kernel           | - Please select an ontion -   |  |  |  |
| Host Kernel Arguments | TinyCorePlus - (1)            |  |  |  |
| Host Init             | WindowsXP - (2)               |  |  |  |
| Host Primary Disk     |                               |  |  |  |

Capture de l'image Windows :

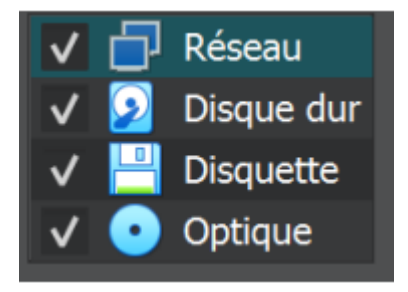

### Activation de la capture dans FOG et démarrage de la VM

1. Activer la capture dans la console FOG :

| iPXE 1.21.1+ (g77b0) Open     | Source Network  | Boot Firmw | are htt    | ps://ipxe.org   |
|-------------------------------|-----------------|------------|------------|-----------------|
| Features: DNS FTP HTTP HTTPS  | iSCSI NFS TFTP  | VLAN AOE E | LF MBOOT P | XE bzImage Menu |
| PXEXT                         |                 |            |            |                 |
| Configuring (net0 08:00:27:6f | `:36:ca) (      | ok         |            |                 |
| Received DHCP answer on inter | face net0       |            |            |                 |
| tftp://192.168.56.99/default. | ipxe ok         |            |            |                 |
| https://192.168.56.99/fog/ser | vice/ipxe/boot. | .php ok    |            |                 |
| zImage32                      |                 |            |            |                 |

Utilisez l'option **"Capture"** dans la console FOG pour préparer le système à détecter la machine et à l'inclure dans le processus de capture.

#### 2. Démarrer la machine virtuelle :

Lancez la VM **XP01** en mode PXE pour permettre à FOG de débuter la capture de l'image.

| WindowsXP - 2<br>Single Disk - Resizable<br>ZSTD Compressed | default | 2.53 GiB |
|-------------------------------------------------------------|---------|----------|

En accédant à la section **Image Management** de la console FOG, on peut confirmer que l'image a été correctement transférée et est désormais disponible dans le conteneur désigné.

### Déploiement de l'image sur Windows :

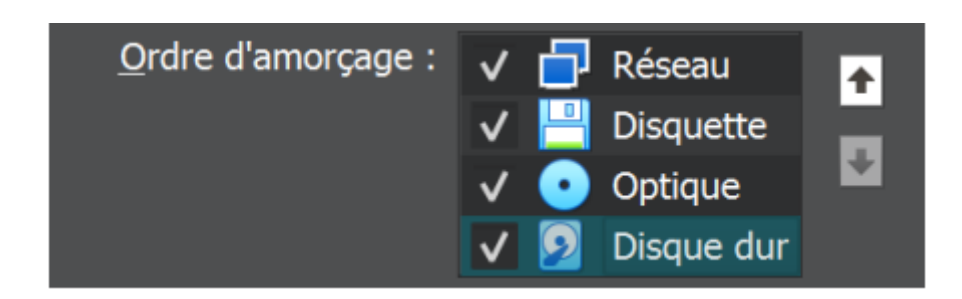

#### Création de l'hôte :

|                       | New Host                      |   |  |  |  |  |  |
|-----------------------|-------------------------------|---|--|--|--|--|--|
| Host Name             | xp02                          |   |  |  |  |  |  |
| Primary MAC           | Load MAC Vendors 080027997676 |   |  |  |  |  |  |
| Host Description      |                               | 4 |  |  |  |  |  |
| Host Product Key      |                               |   |  |  |  |  |  |
| Host image            | Windows0P - (2)               |   |  |  |  |  |  |
| Host Kernel           | Please select an option -     |   |  |  |  |  |  |
| Host Kernel Arguments | TinyCovePlus - (1)            |   |  |  |  |  |  |
| Host Init             | WindowsXP - (2)               |   |  |  |  |  |  |
| Host Primary Disk     |                               |   |  |  |  |  |  |
| Host Bios Exit Type   | - Please Select an option -   | w |  |  |  |  |  |

#### Déploiement de l'image :

#### Accéder au Task Management :

Dans la console FOG, ouvrez la section "Task Management".

#### Créer une tâche de déploiement :

Sélectionnez l'hôte cible et associez l'image à déployer. La tâche sera automatiquement configurée pour le déploiement.

#### Démarrer la machine cible :

Une fois lancée en mode PXE, la machine démarre directement le processus de déploiement de l'image, sans intervention supplémentaire.

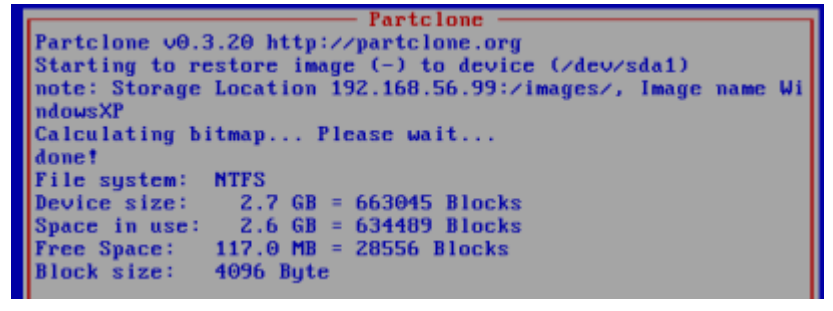

### Vérifications post-déploiement

#### 1. Contrôle via la console FOG :

Une fois le déploiement terminé, consultez la console FOG pour vérifier que le processus s'est déroulé sans erreur. Assurez-vous que le statut indique un succès complet.

#### 2. Validation sur la machine "XP" :

- Démarrez XP et vérifiez que le système Windows XP a été correctement installé.
- Assurez-vous que le système d'exploitation démarre normalement, sans erreurs au démarrage.

## Déploiement de 7-Zip avec FOG :

#### 1. Installation de l'agent FOG

Pour permettre le déploiement de logiciels via FOG, l'installation de l'agent FOG est requise.

 Téléchargement de l'agent : Depuis la machine cible (par exemple, Win), ouvrez un navigateur et accédez à l'URL suivante : https://192.168.56.99/fog/client

#### 2. Installation :

- Téléchargez le fichier d'installation du client FOG.
- Lancez l'installeur et suivez les étapes pour finaliser l'installation.
- Redémarrez la machine si nécessaire après l'installation.

#### Étape suivante : Configuration pour déployer 7-Zip

Une fois l'agent installé, configurez le package de 7-Zip dans la console FOG pour le déploiement automatisé.

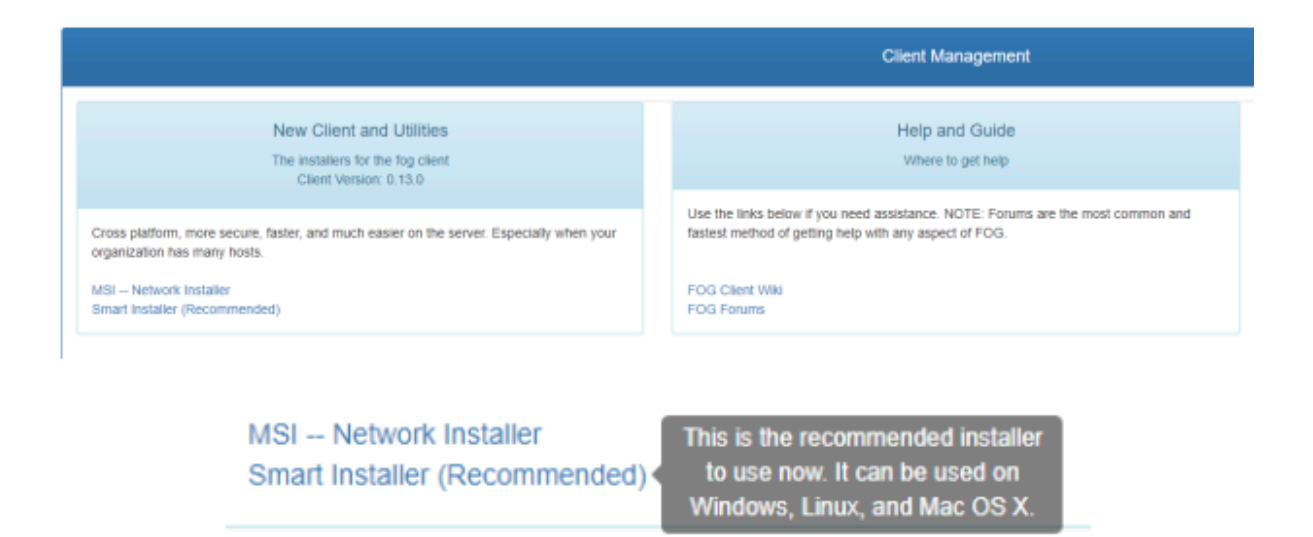

#### 1. Exécuter le programme d'installation :

Téléchargez et exécutez le fichier **MSI – NetWork Installer** sur la machine cible (par exemple **Win**).

#### 2. Processus d'installation :

- L'agent FOG va se télécharger et s'installer automatiquement.
- Un écran de confirmation apparaîtra, vous demandant de fournir l'adresse IP du serveur FOG. Entrez l'IP du serveur FOG (par exemple, **192.168.56.99**).
- Cochez toutes les cases relatives à la configuration des services FOG pour permettre une installation complète et correcte.

#### 3. Page de configuration :

La seule étape d'attention lors de l'installation sera la **page de configuration**, où vous devrez vous assurer que toutes les options nécessaires pour l'intégration de l'agent dans FOG sont correctement sélectionnées.

Une fois l'installation terminée, l'agent sera prêt à fonctionner et permettra le déploiement de logiciels via FOG.

#### **PIFFETEAU James**

| 🤁 Configure                   |                                   |                    | -    |    | ×    |
|-------------------------------|-----------------------------------|--------------------|------|----|------|
| Server Address:               | 192.168.56.99                     |                    |      |    | _    |
| Web Root:                     | /fog                              |                    |      |    |      |
| 🔽 Enable FOG T                | ray                               |                    |      |    |      |
| Put Log File in<br>Directory) | n filesystem root (Otherwise will | be in Installation |      |    |      |
| Use HTTPS to                  | connect to FOG server             |                    |      |    |      |
|                               |                                   |                    |      |    |      |
|                               |                                   |                    |      |    |      |
|                               |                                   |                    |      |    |      |
|                               |                                   |                    |      |    |      |
|                               |                                   |                    |      |    |      |
|                               |                                   |                    |      |    |      |
|                               |                                   | Back               | Next | Ca | ncel |

L'agent FOG est à présent installé, il faut redémarrer la machine.

### Préparation du Paquet d'Installation de 7-Zip

- 1. **Téléchargement de 7-Zip :** Rendez-vous sur le site officiel de 7-Zip à l'adresse suivante : <u>https://www.7-zip.org/download.html</u>
- Choisir la version appropriée : Téléchargez la version correspondant à l'architecture de votre système (32-bit ou 64-bit).

| Link     | Туре | System               | Description                                                                  |
|----------|------|----------------------|------------------------------------------------------------------------------|
| Download | .exe | 64-bit Windows x64   |                                                                              |
| Download | .exe | 32-bit Windows x86   | 7-Zip for Windows                                                            |
| Download | .exe | 64-bit Windows arm64 |                                                                              |
| Download | .msi | 64-bit Windows x64   | (alternative MSI installer) 7-Zip for 64-bit Windows x64 (Intel 64 or AMD64) |
| Download | .msi | 32-bit Windows x86   | (alternative MSI installer) 7-Zip for 32-bit Windows                         |

### Création du Snapin

- 1. Accéder à Snapin : Allez dans Snapin > "Create New Snapin".
- 2. Renseigner les informations :
  - Nom du Snapin : Par exemple, "7-Zip Installation".
  - **Description** : Exemple, "Déploiement de 7-Zip".
  - Type de fichier : Sélectionnez MSI .
  - **Chemin du fichier** : Téléchargez ou indiquez le chemin de l'installateur de 7-Zip.
- 3. Enregistrer : Cliquez sur "Save".

|                                | New Snapin Snapin Name 7-zip-x64 |  |  |  |  |  |  |  |  |  |
|--------------------------------|----------------------------------|--|--|--|--|--|--|--|--|--|
| Snapin Name                    | 7-zip-x64                        |  |  |  |  |  |  |  |  |  |
| Snapin Description             |                                  |  |  |  |  |  |  |  |  |  |
| Storage Group                  | default - (1) *                  |  |  |  |  |  |  |  |  |  |
| Snapin Type                    | Normal Snapin *                  |  |  |  |  |  |  |  |  |  |
| Snapin Template                | MSI                              |  |  |  |  |  |  |  |  |  |
| Snapin Run With                | msiexec.exe                      |  |  |  |  |  |  |  |  |  |
| Snapin Run With Argument       | Λ                                |  |  |  |  |  |  |  |  |  |
| Snapin File<br>Max Size: 3000M | Browse 7z2301-x64.msi            |  |  |  |  |  |  |  |  |  |

- Accéder à la section Hosts : Dans la barre de navigation de FOG, allez dans "Hosts".
- Sélectionner l'hôte : Choisissez l'hôte sur lequel vous souhaitez déployer le logiciel 7-Zip,
- Accéder aux tâches de base : Dans le menu de l'hôte sélectionné, cliquez sur "Basic Tasks".

| Host Management Edit: Win7                                                                                                    |                                                              |                                                                   |  |  |  |  |  |  |  |  |  |
|----------------------------------------------------------------------------------------------------|--------------------------------------------------------------|-------------------------------------------------------------------|--|--|--|--|--|--|--|--|--|
| Infor General Basic Tasks Active Directory Printers                                                                                                 | Snapins Service Settings Power Management Inventory Virus Hi | tory Login History Image History Snapin History Membership Delete |  |  |  |  |  |  |  |  |  |
| Main Menu Host Tasks                                                                                                    |                                                              |                                                                   |  |  |  |  |  |  |  |  |  |
| List All Hosts Deploy action will send an image saved on the FOG server to the client computer with all included snapins.<br>Create New Host Deploy |                                                              |                                                                   |  |  |  |  |  |  |  |  |  |
| Export Hosts Capture will put an image from a client computer that will be saved on the server.                                                     |                                                              |                                                                   |  |  |  |  |  |  |  |  |  |
|                                                                                                    | View advanced tasks for this host.                           |                                                                   |  |  |  |  |  |  |  |  |  |
|                                                                                                    |                                                              |                                                                   |  |  |  |  |  |  |  |  |  |

#### Dans Advanced > Single Snapin

| $\leftarrow \rightarrow C$ | O 🔒 192.1 | 68.56.99/fog/manager | nent/index.php?node=host⊂=edit&id=8#host-tasks                                                                                                    |   |     |                 |                           |                               |                             |                             |                            |                        |                            |                               | <b>本</b> ☆        |                    | ⊠ ⊜           |
|----------------------------|-----------|----------------------|----------------------------------------------------------------------------------------------------|---|-----|-----------------|---------------------------|-------------------------------|-----------------------------|-----------------------------|----------------------------|------------------------|----------------------------|-------------------------------|-------------------|--------------------|---------------|
| FOG Project                | Search    | ۹                    |                                                                                                    | æ | *** | <b>P</b>        |                           |                               |                             | ආ                           | ₽                          | <b>Q</b> 0             | 10                         | ľ                             | J€                |                    |               |
|                            |           |                      | Debug                                                                                                    |   |     | remem           | ber to rem                | love the PXE                  | file, by cl                 | icking on "/                | Active Task                | s" and clic            | cking on th                | e "Kill Task                  | " button.         |                    |               |
|                            |           |                      | HemtestB6+                                                                                                    |   |     | Memte           | st86+ load<br>ber to rem  | Is Memtest86<br>love the PXE  | 6+ on the<br>file, by cl    | client comp<br>icking on "/ | outer and w<br>Active Task | fill have it and click | continue to<br>cking on th | o run until s<br>e "Kill Task | topped. When y    | you are done, yo   | u must        |
|                            |           |                      | Test Disk                                                                                                    |   |     | Test D          | sk loads tř               | ne testdisk u                 | tility that c               | an be user                  | d to check :               | a hard dis             | k and reco                 | wer lost pa                   | rtitions.         |                    |               |
|                            |           |                      | Disk Surface Test                                                                                                    |   |     | Disk S          | urface Tes                | t checks the                  | hard drive                  | e's surface                 | sector by                  | sector for             | any errors                 | and report                    | ts back if errors | are present.       |               |
|                            |           |                      | Recover                                                                                                    |   |     | Recover them to | er loads th<br>o your NFS | e photorec u<br>3 volume (ie: | utility that (<br>/images). | an be use                   | ed to recove               | er lost files          | s from a ha                | ird disk. Wi                  | hen recovering f  | files, make sure   | you save      |
|                            |           |                      | Hardware Inventory                                                                                                    |   |     | The ha          | irdware inv               | ventory task                  | will boot th                | ne client co                | omputer an                 | d pull basi            | ic hardwar                 | e informatio                  | on from it and re | port it back to th | e FOG         |
|                            |           |                      | Password Reset                                                                                                    |   |     | Passw           | ord reset w               | vill blank out                | a Window                    | s user pas                  | sword that                 | may have               | e been lost                | or forgotte                   | n.                |                    |               |
|                            |           |                      | Al Snapins                                                                                                    |   |     | This o          | otion allow:              | s you to sen                  | d all the si                | napins to h                 | iost without               | t imaging t            | the comput                 | er. (Requir                   | es FOG Client to  | o be installed or  | i client)     |
|                            |           |                      | Singe Snapin                                                                                                    |   |     | This o          | otion allow:              | s you to sen                  | d a single                  | snapin to a                 | a host. (Re                | quires FO              | G Client to                | be installe                   | ed on client)     |                    |               |
|                            |           |                      | de la companya de la companya de la comp |   |     | Wake            | In will atta              | mot to cond                   | the Wake                    | On I AN n                   | acket to the               | e comoute              | ar to turn th              | e compute                     | r on in switched  | anvironmente       | unu funicallu |

- Choisir "Schedule Instant" :
   Dans "Basic Tasks", sélectionnez "Schedule Instant".
- Sélectionner le Snapin de 7-Zip : Choisissez le Snapin que vous avez créé pour 7-Zip.
- Lancer le déploiement : Cliquez sur **"Task"** pour démarrer le processus de déploiement.

|                                  |              |             |                  |          |           |                               | Host M              | lanagemei | nt Edit: WIn7 |               |               |                |            |        |
|----------------------------------|--------------|-------------|------------------|----------|-----------|-------------------------------|---------------------|-----------|---------------|---------------|---------------|----------------|------------|--------|
| Info +                           | General      | Basic Tasks | Active Directory | Printers | Snapins   | Service Settings              | Power Management    | inventory | Virus History | Login History | Image History | Snapin History | Membership | Delete |
| Ma                               | ain Menu     |             |                  |          |           |                               |                     |           |               | Confirm t     | asking        |                |            |        |
| List All Hosts Advanced Settings |              |             |                  |          |           |                               |                     |           |               |               |               |                |            |        |
| E                                | Export Hosts | 54          |                  |          | Please se | elect the snapin you          | want to install     |           |               |               |               |                |            | Ŧ      |
| Import Hosts Detection and P     |              |             |                  |          |           |                               |                     |           |               |               |               |                |            |        |
|                                  |              |             |                  |          | O Sched   | ule delayed<br>ule cron-style |                     |           |               |               |               |                |            |        |
|                                  |              |             |                  |          |           |                               | Create Single Snapi | n Tasking | 4             |               |               | Task           |            |        |
|                                  |              |             |                  |          |           |                               |                     |           |               |               |               |                |            |        |

Vérification du déploiement Logiciel :

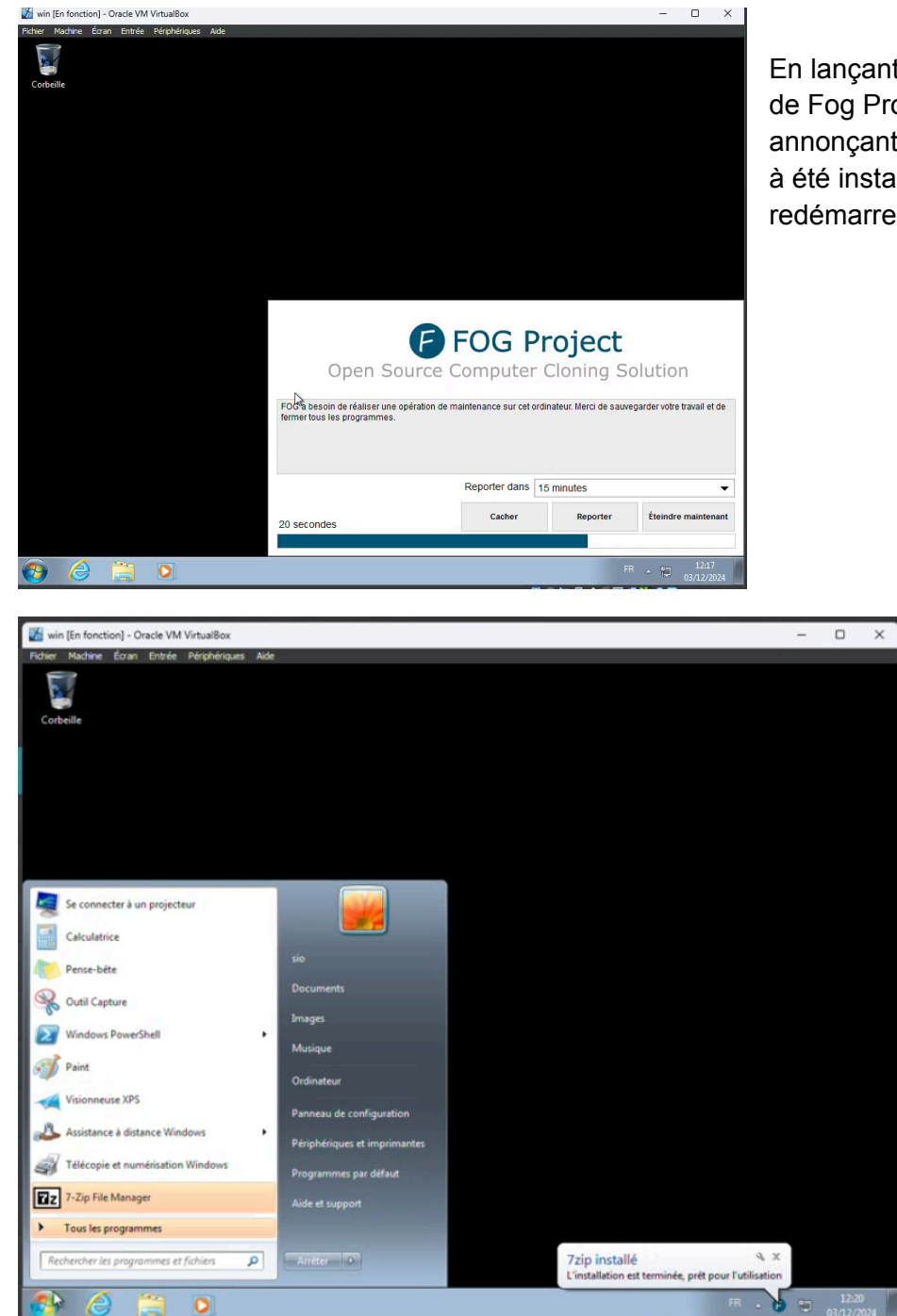

En lançant win , un message de Fog Project va apparaître annonçant que le logiciel 7zip à été installé. Il suffit donc de redémarrer la machine.